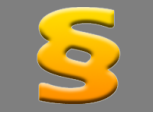

Bitte erstellen Sie vor der Installation eines Updates oder Upgrades immer eine Datensicherung.

**Netzwerklizenzen:** Beenden Sie den ALF-FORDER-Datenbankserver vor der Installation des Upgrades. Starten Sie diesen nach der Installation wieder (vor dem Start der Software ALF-FORDER)!

**Basis-Version** Für Kreditinstitute, die der Atruvia AG angeschlossen sind, bietet ALF-FORDER zusätzlich zum Buchungsimport aus LDMS / Online-Viewing der Atruvia AG auch den Atruvia IDA-Datenimport. Der Buchungsimport aus LDMS / Online-Viewing der Atruvia AG liest Buchungen, ermöglicht die Zuordnung zur Kosten- oder Zahlungsart sowie eine Splittung der eingelesenen Buchungen. Atruvia-Datenimport Mit dem Atruvia IDA-Datenimport Datenimport aus dem Atruvia-System, wie geht das? können Sie die Daten des Schuldners. die Forderungsdaten und den Betrag Um den Atruvia-Datenimport zu nutzen, muss Ihr Administrator einen sog. IDA-Export in Ihrem der ersten Hauptforderung aus einem Atruvia-System einstellen Die für den IDA-Export notwendige Datei erhalten Sie kostenlos von der ALF AG. Weitere Atruvia-IDA-Report holen. Einzelheiten entnehmen Sie bitte unserer Homepage. https://www.alfaq.de/forder/ida. Nachdem dies geschehen ist, muss nur noch der Pfad zur entsprechenden Export-Datei in den Parametern hinterlegt werden und schon können Sie bequem Daten aus Ihrem Atruvia-System in

Unter "Import" und "Atruvia IDA-Import" finden Sie die Informationen zum IDA-Import der Atruvia AG.

<u><Direkt zu den Parametern wechseln></u>

ALF-FORDER importieren.

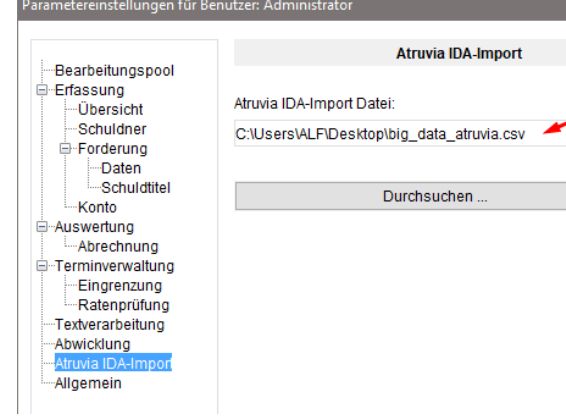

# Pfad zur Export-Datei eintragen

Um den Atruvia IDA-Import zu nutzen, muss der Pfad zur Export-Datei in den ALF-FORDER Parametern hinterlegt werden.

Ok

Erfassen Sie dafür unter "Optionen", "Parameter", "Atruvia-Import" das Verzeichnis und den Namen Ihrer CSV-Importdatei aus dem Atruvia IDA-Datenimport.

#### Schuldner- und Forderungsdaten einlesen

Wenn Sie die Erfassung eines neuen Schuldners starten, z. B. über das Menü, wird das Fenster rechts geöffnet.

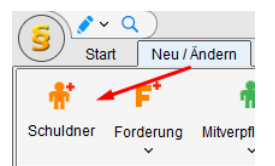

Hier wählen Sie, ob Sie Daten aus dem Atruvia-System einlesen möchten. Sie wählen zwischen:

- keine Daten einlesen (selbst erfassen)
- nur Schuldnerdaten (Name, aktuelle Anschrift)
- Schuldner- und Forderungsdaten (Schuldnerdaten, Forderungsdaten mit Forderungsstatus "im Verzug" und erste Hauptforderung)

| Datenimport | aus Atruvia-System                                                                                               |   |
|-------------|----------------------------------------------------------------------------------------------------|---|
| ± `         | Nählen Sie hier, ob und welche Daten Sie aus dem Atruvia-System übernehmen<br>möchten.                           | I |
|             | Keine Daten einlesen                                                                                             | Ì |
|             | Ich möchte keine Daten aus dem Atruvia-System einlesen.                                                          |   |
|             | Schuldnerdaten einlesen                                                                                          | Ì |
|             | Ich möchte zur Neuanlage des Schuldners dessen Daten aus dem<br>Atruvia-System einlesen.                         |   |
|             | Schuldner- und Forderungsdaten einlesen                                                                          | ) |
|             | Ich möchte sowohl die Daten des Schuldners als auch die Daten für die Forderung aus dem Atruvia-System einlesen. |   |
|             | <u>O</u> k                                                                                                    |   |
|             |                                                                                                    |   |

| Atruvia-[ | Datenimport<br>Lese Importdatei | Die Daten werden gelesen.<br>Je nach Datenmenge, kann das etwas dauern. |                  |         |      |
|-----------|---------------------------------|-------------------------------------------------------------------------|------------------|---------|------|
|           | Abbrechen                       | S Datenimport - Personen- und Darlehensdaten aus Atruviasystem          | -                |         | ×    |
|           |                                 | □ Darlehensnehmer                                                       | Datenbestand vom | 25.09.3 | 2023 |

Im nächsten Fenster sehen Sie die zum Einlesen zur Verfügung stehenden Daten. Wählen Sie in der oberen Tabelle einen Datensatz, sehen Sie unten die Darlehen. Wählen Sie einen Datensatz und klicken auf <Übernehmen>. wird in ALF-FORDER ein neuer Schuldner mit den Daten angelegt.

| 1         Herr           10         Herr           100         Herr           1000         Herr           10000         Herr           10001         Herr           10002         Herr | Max<br>Max<br>Max<br>Max<br>Max<br>Max | Mustermann<br>Mustermann<br>Mustermann<br>Mustermann<br>Mustermann | Hauptstr. 24<br>Hauptstr. 24<br>Hauptstr. 24<br>Hauptstr. 24<br>Hauptstr. 24<br>Hauptstr. 24 | 12345<br>12345<br>12345<br>12345<br>12345 | Musterdorf<br>Musterdorf<br>Musterdorf<br>Musterdorf |
|----------------------------------------------------------------------------------------------------|----------------------------------------|--------------------------------------------------------------------|----------------------------------------------------------------------------------------------|-------------------------------------------|------------------------------------------------------|
| 10         Herr           100         Herr           1000         Herr           10000         Herr           10001         Herr           10002         Herr                          | Max<br>Max<br>Max<br>Max<br>Max        | Mustermann<br>Mustermann<br>Mustermann<br>Mustermann               | Hauptstr. 24<br>Hauptstr. 24<br>Hauptstr. 24<br>Hauptstr. 24                                 | 12345<br>12345<br>12345                   | Musterdorf<br>Musterdorf<br>Musterdorf               |
| 100         Herr           1000         Herr           10000         Herr           10001         Herr           10002         Herr                                                    | Max<br>Max<br>Max<br>Max               | Mustermann<br>Mustermann<br>Mustermann                             | Hauptstr. 24<br>Hauptstr. 24<br>Hauptstr. 24                                                 | 12345<br>12345                            | Musterdorf<br>Musterdorf                             |
| 1000         Herr           10000         Herr           10001         Herr           10002         Herr                                                                               | Max<br>Max<br>Max                      | Mustermann<br>Mustermann                                           | Hauptstr. 24<br>Hauptstr. 24                                                                 | 12345                                     | Musterdorf                                           |
| 10000 Herr<br>10001 Herr<br>10002 Herr                                                                                                    | Max<br>Max                             | Mustermann                                                         | Hauptstr. 24                                                                                 |                                           |                                                      |
| 10001 Herr<br>10002 Herr                                                                                                    | Max                                    |                                                                    |                                                                                              | 12345                                     | Musterdorf                                           |
| 10002 Herr                                                                                                    |                                        | Wustermann                                                         | Hauptstr. 24                                                                                 | 12345                                     | Musterdorf                                           |
| 10002 Horr                                                                                                    | Max                                    | Mustermann                                                         | Hauptstr. 24                                                                                 | 12345                                     | Musterdorf                                           |
| IUUUS Hell                                                                                                    | Max                                    | Mustermann                                                         | Hauptstr. 24                                                                                 | 12345                                     | Musterdorf 10003                                     |
| 10004 Herr                                                                                                    | Max                                    | Mustermann                                                         | Hauptstr. 24                                                                                 | 12345                                     | Musterdorf Hauptstr 24                               |
| 10005 Herr                                                                                                    | Max                                    | Mustermann                                                         | Hauptstr. 24                                                                                 | 12345                                     | Musterdorf 12345 Musterdo                            |
| Darlehen                                                                                                    |                                        |                                                                    |                                                                                              |                                           |                                                      |
| IBAN                                                                                                    |                                        | Restschuld                                                         | Auszahlung am                                                                                |                                           | Laufende Rate                                        |
| DE30547900003400123451                                                                                                    |                                        | -24.778,00 EUR                                                     |                                                                                              |                                           | -740,00 EUF                                          |

| × |
|---|
|   |
|   |
|   |
|   |
|   |
|   |
|   |

### Forderungsdaten einlesen

Wenn Sie die Erfassung einer neuen Forderung starten, z. B. über das Menü, wird das Fenster links geöffnet.

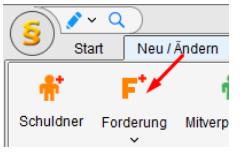

Hier wählen Sie, ob Sie Daten aus dem Atruvia-System einlesen möchten. Sie wählen zwischen:

- keine Daten einlesen (selbst erfassen)
- Forderungsdaten einlesen (mit Forderungsstatus "im "im Verzug" und erste Hauptforderung)

| Atruvia-D | atenimport       |
|-----------|------------------|
| 0         | Lese Importdatei |
|           | Abbrechen        |

Im nächsten Fenster sehen Sie die zum Einlesen zur Verfügung stehenden Daten. Wählen Sie in der oberen Tabelle einen Datensatz, sehen Sie unten die Darlehen.

Wählen Sie einen Datensatz und klicken auf <Übernehmen>, wird zum aktuellen Schuldner eine neue Forderung mit den Daten angelegt.

### Die Daten werden gelesen.

Je nach Datenmenge, kann das etwas dauern.

| Datenimport - Personer | n- und Darlehensdater | n aus Atruviasystem |                |               |                   | Datenbestan | - 🗆            |
|------------------------|-----------------------|---------------------|----------------|---------------|-------------------|-------------|----------------|
| Suchboariff            |                       |                     |                |               |                   |             |                |
|                        | Annede                | M                   | Nestron        | Char 0 -      | De este la contra | 0.1         |                |
| Personennummer         | Anrede                | vorname             | Nachname       | Strabe        | Postieitzani      | Ort         |                |
| 1                      | Herr                  | Max                 | Mustermann     | Hauptstr. 24  | 12345             | Musterdor   | t              |
| 0                      | Herr                  | Max                 | Mustermann     | Hauptstr. 24  | 12345             | Musterdor   | t              |
| 100                    | Herr                  | Max                 | Mustermann     | Hauptstr. 24  | 12345             | Musterdor   | t<br>r         |
| 1000                   | Herr                  | Max                 | Mustermann     | Hauptstr. 24  | 12345             | Musterdor   | t              |
| 10000                  | Herr                  | Max                 | Mustermann     | Hauptstr. 24  | 12345             | Musterdor   | t              |
| 0001                   | Herr                  | Max                 | Mustermann     | Hauptstr. 24  | 12345             | Musterdor   | t              |
| 0002                   | Herr                  | Max                 | Mustermann     | Hauptstr. 24  | 12345             | Musterdor   | f              |
| 0003                   | Herr                  | Max                 | Mustermann     | Hauptstr. 24  | 12345             | Musterdor   | Herr Max Must  |
| 10004                  | Herr                  | Max                 | Mustermann     | Hauptstr. 24  | 12345             | Musterdor   | Hauptstr. 24   |
| 0005                   | Herr                  | Max                 | Mustermann     | Hauptstr. 24  | 12345             | Musterdor   | 12345 Musterdo |
| Darlehen               |                       |                     |                |               |                   |             |                |
| IBAN                   |                       |                     | Restschuld     | Auszahlung am |                   |             | Laufende Rate  |
| DE305479000034001      | 23451                 |                     | -24.778,00 EUR |               |                   |             | -740,00 EUF    |
|                        |                       |                     |                |               |                   |             | Anzahl (1      |
|                        |                       | Übernehmen          |                | Ab            | brechen           |             |                |

### Neuer Pfändungs- und Überweisungsbeschluss Modul V-Vollstreckung

Das Bundesministerium der Justiz hat mit Pressemitteilung vom 22.12.2022 verbindlich neue Formulare für die Zwangsvollstreckung eingeführt. Die bislang geltenden Formulare dürfen noch bis zum 30. November 2023 verwendet werden. Mit dem Upgrade zur Version ALF-FORDER 2.7.1 (September 2023) stehen in ALF-FORDER die neuen Formulare zur Verfügung.

Da im neuen Referentenentwurf einer Verordnung zur Änderung der Zwangsvollstreckungsformular-Verordnung (ZVFV-AendVO) des BMJV für einen gewissen Zeitraum eine Wahlmöglichkeit der Formulare besteht, können Sie aktuell die Formularvariante wählen.

| Neues Formular                                                                    | $\times$ |
|-----------------------------------------------------------------------------------|----------|
| Bitte wählen Sie, welche Formular-Variante erstellt werden soll.                  |          |
| Neue Formulare nach Zwangsvollstreckungsformular-Verordnung (ZVFV) vom 16.12.2022 |          |
| O Altes Formular nach Gerichtsvollzieherformular-Verordnung (GVFV) vom 28.09.2015 |          |
| OK                                                                                |          |

Wenn Sie einen neuen Pfändungs- und Überweisungsbeschluss anlegen, setzt dieser sich zusammen aus:

- Antrag auf Erlass eines Pfändungsbeschlusses und eines Pfändungs- und Überweisungsbeschlusses (Seite 1 und 2)
- Entwurf eines Pfändungsbeschlusses und eines Pfändungs- und Überweisungsbeschlusses (Seiten 3 bis 11)
- Aufstellung von Forderungen, die keine gesetzlichen Unterhaltsansprüche sind (Seite 12 und 13)

ALF Vollstreckung - Pfändungs- und Überweisungsbeschluss [Neu]

|                                                                                | 🔶 🔶 1 Mu       | ster F 1/165.474                  | 91 EUR                                                                                                    |                                   |                         |                             |                                    |                                          |                                        |                                    |                           |
|--------------------------------------------------------------------------------|----------------|-----------------------------------|----------------------------------------------------------------------------------------------------|-----------------------------------|-------------------------|-----------------------------|------------------------------------|------------------------------------------|----------------------------------------|------------------------------------|---------------------------|
|                                                                                | Start          | Ausgabe als Bilddatei             | Ausgabe als E-M                                                                                            | ail versenden                     | Formular b              | earbeiten E                 | Einstellungen                      |                                          |                                        |                                    |                           |
|                                                                                | Erste<br>Seite | Vorherige<br>Seite                | Seite 2                                                                                                    | Seite 3                           | Seite 4                 | ∧<br>∨<br>Nächst<br>⊗ Seite | te Letzte<br>Seite                 | Speichern                                | Drucker                                | PDF                                | K<br>Fenster<br>Schließen |
| Im neuen Formular steht                                                        |                |                                   | Seitenausw                                                                                                 | ahl (13 Seiten)                   |                         |                             |                                    | Formular                                 | Ausg                                   | abe                                | Schließen                 |
| die Funktionalität der                                                         |                |                                   |                                                                                                    |                                   |                         |                             |                                    |                                          |                                        |                                    | -                         |
| Erfassung wie gewohnt<br>zur Verfügung.                                        |                |                                   | unc                                                                                                    | Antrag auf<br>I eines Pfä         | Erlass eir<br>ndungs- u | nes Pfändu<br>Ind Überwo    | ungsbesc<br>eisungsb               | hlusses<br>eschlusse                     | es                                     |                                    |                           |
|                                                                                |                |                                   |                                                                                                    |                                   |                         |                             | ۱<br>Raum für Ko                   | <i>/om Gericht aus</i><br>stenvermerke u | z <i>ufüllen:</i><br>nd Eingangs       | sstempel                           |                           |
| Sie erfassen die Daten des<br>PfÜB direkt in die Felder<br>des Formulars.      |                | And<br>Ant<br>- Vol<br>Mus<br>123 | as Amtsgericht<br>agericht Muste<br>streckungsgericht –<br>cerweg 36<br>15 Musterstad                      | r                                 |                         | B                           | itte beachten S<br>nular auf www.t | ie die Ausfüllhir<br>mj.de/Zwangsv       | nweise zu die<br>ollstreckung<br>, den | esem For-<br>sformulare<br>25.09.2 | 3                         |
| Dabei unterstützt ALF die<br>Erfassung mit allen bereits<br>vorhandenen Daten. |                | E E<br>Ange<br>M He<br>Nam        | ektronische Kostenm<br>ummer<br>n SEPA-Lastschriftma<br>ben zum Schuldner:<br>rr IFrau I<br>v/Firma<br>ser | wert<br>Wert<br>Indat wurde ertei | rom<br>It.              | ggf Vorna<br>Erwin          | me(n)                              |                                          |                                        |                                    |                           |

Klicken Sie auf Seite 12 oben links auf einen der linken Buttons, werden Sie aufgefordert das Abrechnungsdatum zu erfassen.

| I. Haupt   | tforderunger      | n einschließlich dazug                             | ehöriger Zin                            | sen und Säumni                 | szuschläge  |                 |                 |
|------------|-------------------|----------------------------------------------------|-----------------------------------------|--------------------------------|-------------|-----------------|-----------------|
| Haup forde | rung              | Restforderung aus Hau<br>in Höhe von               | uptforderung<br>Euro                    | Teilforderung a<br>in Höhe von | aus Hauptfo | rderung<br>Euro | 142.140,78 Euro |
| (Teil-/    | Rest-)Zinsen      | wie im Vollstreckungstit                           | tel ausgerech                           | net                            |             |                 | Euro            |
| (Teil-/    | Rest-)Zinsen      | in Höhe von                                        |                                         |                                |             |                 |                 |
| aus        | 5,00 Prozen<br>14 | tpunkten über dem jewe<br>2 . 140 , 78 Euro seit d | iligen Basisz<br>em <mark>11.11.</mark> | inssatz 🗖                      | Prozent     |                 | 25.921,12 Euro  |
| aus        | Foder             | ungsabrechnung                                     |                                         |                                | ×           |                 | Euro            |
|            |                   |                                                    |                                         |                                | _           |                 |                 |
| aus        | Fo                | rderung abrechnen zur                              | m 2                                     | 5.09.2023 🚞                    |             |                 |                 |

Mit Klick auf den blauen Button (blauer Pfeil) werden alle Felder des Anspruchs befüllt (Seite 12 Hauptforderung und Zinsen, Seite 13 Kosten).

Mit Klick auf den orangenen Button (roter Pfeil) wird nur die Hauptforderung übernommen.

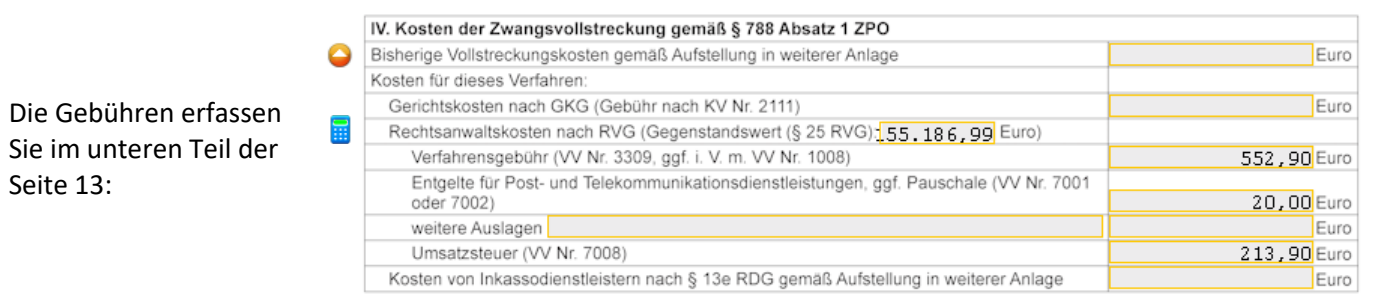

Den Rechner zum Ermitteln der Anwaltskosten in der Zwangsvollstreckung laut Rechtsanwaltsvergütungsgesetz (RVG) öffnen Sie über das Rechner-Icon. Für den Gebührenrechner benötigen Sie Modul K – Komfort.

Neuer Antrag auf Zwangsvollstreckung Modul V-Vollstreckung

Das Bundesministerium der Justiz hat mit Pressemitteilung vom 22.12.2022 verbindlich neue Formulare für die Zwangsvollstreckung eingeführt. Die bislang geltenden Formulare dürfen noch bis zum 30. November 2023 verwendet werden. Mit dem Upgrade zur Version ALF-FORDER 2.7.1 (September 2023) stehen in ALF-FORDER die neuen Formulare zur Verfügung.

Da im neuen Referentenentwurf einer Verordnung zur Änderung der Zwangsvollstreckungsformular-Verordnung (ZVFV-AendVO) des BMJV für einen gewissen Zeitraum eine Wahlmöglichkeit der Formulare besteht, können Sie aktuell die Formularvariante wählen.

| Neues Formular                                                                    | $\times$ |
|-----------------------------------------------------------------------------------|----------|
| Bitte wählen Sie, welche Formular-Variante erstellt werden soll.                  |          |
| Neue Formulare nach Zwangsvollstreckungsformular-Verordnung (ZVFV) vom 16.12.2022 |          |
| O Altes Formular nach Gerichtsvollzieherformular-Verordnung (GVFV) vom 28.09.2015 |          |
| ОК                                                                                |          |

Wenn Sie einen neuen Antrag auf Zwangsvollstreckung anlegen, setzt dieser sich aus diesen Teilen zusammen:

- Vollstreckungsauftrag an Gerichtsvollzieher (Seiten 1 bis 7)
- Aufstellung von Forderungen für Vollstreckungsaufträge an Gerichtsvollzieher (Seite 8 und 9)

| Start A  | usgabe als Bildo | tatei                                                                      | Ausgabe als E-M                                                                                  | Mail versenden    | Formular b | earbeite | en Ein                                                  | stellungen                         |                                      |                                         |                                                   |                  |
|----------|------------------|----------------------------------------------------------------------------|--------------------------------------------------------------------------------------------------|-------------------|------------|----------|---------------------------------------------------------|------------------------------------|--------------------------------------|-----------------------------------------|---------------------------------------------------|------------------|
|          |                  |                                                                            |                                                                                                  |                   |            |          | . 2                                                     | ctonangon                          |                                      |                                         |                                                   |                  |
|          | 4                |                                                                            |                                                                                                  |                   |            | ^        |                                                         |                                    | 2                                    |                                         | Å                                                 | ×                |
| Erste Vo | rherige          | Seite 1                                                                    | Seite 2                                                                                          | Seite 3           | Seite 4    | ~        | Nächste                                                 | Letzte                             | Speichern                            | Drucker                                 | PDF                                               | Fenst            |
| Seite    | Seite            |                                                                            |                                                                                                  |                   |            | ≫        | Seite                                                   | Seite                              |                                      |                                         |                                                   | Schlief          |
|          |                  |                                                                            | Seitenaus                                                                                        | wahl (9 Seiten)   |            |          |                                                         |                                    | Formular                             | Ausg                                    | jabe                                              | Schlief          |
|          |                  |                                                                            |                                                                                                  | Vollstrec         | kungsauf   | trag a   | an Gerio                                                | chtsvoll                           | zieher                               |                                         |                                                   |                  |
|          |                  |                                                                            |                                                                                                  |                   | 0          | 0        |                                                         |                                    |                                      |                                         |                                                   |                  |
|          |                  |                                                                            |                                                                                                  |                   |            |          |                                                         |                                    |                                      |                                         |                                                   |                  |
|          |                  |                                                                            |                                                                                                  |                   |            |          |                                                         |                                    |                                      |                                         |                                                   |                  |
|          |                  |                                                                            |                                                                                                  |                   |            |          |                                                         |                                    |                                      |                                         |                                                   |                  |
|          |                  |                                                                            |                                                                                                  |                   |            |          |                                                         |                                    |                                      |                                         |                                                   |                  |
|          |                  |                                                                            |                                                                                                  |                   |            |          |                                                         |                                    |                                      |                                         |                                                   |                  |
|          |                  |                                                                            |                                                                                                  |                   |            |          |                                                         |                                    |                                      |                                         |                                                   |                  |
|          |                  | An                                                                         |                                                                                                  |                   |            |          | Bitte                                                   | beachten S                         | Sie die Ausfüllhir                   | nweise zu di                            | iesem For-                                        | - 1              |
|          | ۹ 🔾              | An<br>Muster                                                               | r                                                                                                |                   |            |          | Bitte<br>mula                                           | beachten S<br>ar auf www.b         | lie die Ausfüllhir<br>Smj.de/Zwangsv | nweise zu dii<br>ollstreckung           | iesem For-<br>Isformulare                         | ə.               |
|          | ۹ 🖨              | An<br>Muster                                                               | r                                                                                                |                   |            |          | Bitte<br>mula                                           | beachten S<br>ar auf www.b         | Sie die Ausfüllhir<br>omj.de/Zwangsv | nweise zu dii<br>ollstreckung           | iesem For-<br>Isformulare                         | ə,               |
|          | ۹ 😋              | An<br>Muster<br>Muster                                                     | r<br>rweg 36                                                                                     |                   |            |          | Bitte<br>mula                                           | beachten S<br>ar auf www.t         | Sie die Ausfüllhir<br>omj.de/Zwangsv | nweise zu di<br>rollstreckung           | esem For-<br>asformulare                          | ).               |
|          | ۹ 🖨              | An<br>Muster<br>Muster<br>12345                                            | r<br>rweg 36<br>Musterstad                                                                       | dt                |            |          | Bitte<br>mula                                           | beachten S<br>ar auf www.b         | Sie die Ausfüllhir<br>omj.de/Zwangsv | nweise zu dii<br>rollstreckung<br>, den | esem For-<br>psformulare<br>25.09.2               | 13               |
|          | ۹ ۹              | An<br>Muster<br>Muster<br>12345                                            | r<br>rweg 36<br>Musterstad                                                                       | dt                |            |          | Bitte                                                   | beachten S<br>ar auf www.b         | Sie die Ausfüllhir<br>omj.de/Zwangsv | nweise zu dii<br>ollstreckung<br>, den  | iesem For-<br>psformulare<br><mark>25.09.2</mark> | ).<br>13         |
|          | ۹ ۵              | An<br>Muster<br>Muster<br>12345                                            | r<br>rweg 36<br>Musterstad                                                                       | dt                |            |          | Bitte<br>mula                                           | beachten S<br>ar auf www.b         | šie die Ausfüllhir<br>omj.de/Zwangsv | nweise zu di<br>rollstreckung<br>, den  | iesem For-<br>psformulare<br><mark>25.09.2</mark> | 2 <mark>3</mark> |
|          | ۹ ۵              | An<br>Muster<br>Muster<br>12345                                            | r<br>rweg 36<br>Musterstad                                                                       | dt                |            |          | Bitte<br>mula                                           | beachten S<br>ar auf www.b         | sie die Ausfüllhir<br>mj.de/Zwangsv  | nweise zu di<br>rollstreckung<br>, den  | iesem For-<br>gsformulare<br>25.09.2              | 3                |
|          | Q 🔾              | An<br>Muster<br>Muster<br>12345                                            | r<br>rweg 36<br>Musterstad                                                                       | dt                |            |          | Bitte<br>mula                                           | beachten S<br>ar auf www.b         | šie die Ausfüllhir<br>mj. de/Zwangsv | nweise zu di<br>ollstreckung<br>, den   | esem For-<br>psformulare<br>25.09.2               | a.<br>73         |
|          | Q 🖨              | An<br>Muster<br>Muster<br>12345                                            | r<br>rweg 36<br>Musterstad                                                                       | dt                |            |          | Bitte<br>mule                                           | beachten S<br>r auf www.b          | lie die Ausfüllhin<br>Imj.de/Zwangsv | nweise zu dii<br>ollstreckung<br>, den  | esem For-<br>gsformulare<br><mark>25.09.2</mark>  | 3                |
|          | Q 🔾              | An<br>Muster<br>Muster<br>12345                                            | r<br>rweg 36<br>Musterstad                                                                       | it.               |            |          | Bitte<br>mula                                           | beachten S<br>ar auf www.b         | lie die Ausfüllhin<br>Imj.de/Zwangsv | weise zu dii<br>ollstreckung            | esem For-<br>psformulare                          | 3                |
|          | Q 🔾              | An<br>Muster<br>Muster<br>12345<br>Angaber                                 | r<br>Musterstad<br>n zum Schuldner:                                                              | lt                |            |          | Bitte<br>mula                                           | beachten S                         | ie die Ausfüllhin<br>mj.de/Zwangsv   | weise zu dii<br>olistreckung            | esem For-<br>sformulare<br>25.09.2                | 3                |
|          | 0                | An<br>Muster<br>12345<br>Angaber<br>Mame/Fi                                | rweg 36<br>Musterstad<br>n zum Schuldner:<br>Erau Di<br>irma                                     | lt<br>Unternehmen |            | 99       | Bitte<br>mult                                           | beachten S<br>ar auf www.b         | ie die Ausfüllhin<br>mj.de/Zwangsv   | weise zu die<br>olistreckung<br>, den   | esem For-<br>sformulare<br>25.09.2                | 2<br>23<br>]     |
|          | Q 🔾              | An<br>Muster<br>12345<br>Angaber<br>Merr<br>Name/Fi<br>Muster              | r<br>rueg 36<br>Musterstad<br>n zum Schuldner:<br>E Frau 1<br>r<br>r                             | it<br>Unternehmen |            | 99       | Bitte<br>mula<br>gf. Vorname<br>rwin                    | beachten S<br>ar auf www.b         | ile die Ausfüllhin<br>mj de/Zwangsv  | weise zu die<br>olistreckung<br>, den   | esem For-<br>asformulare<br>25.09.2               | ).<br>73<br>]    |
|          | Q 🔾              | An<br>Muster<br>12345<br>Angaber<br>Merr<br>Name/Fi<br>Muster<br>Straße    | r<br>Musterstad<br>n zum Schuldner:<br>Frau D<br>Frau D<br>Fras                                  | 1t<br>Unternehmen |            | 99<br>E  | Bitte<br>mula<br>gf. Vorname<br><b>rwin</b><br>ausnumme | beachten S<br>ar auf www.b<br>c(n) | ile die Ausfüllhir<br>mj. de/Zwangsv | weise zu di<br>ollstreckung             | esem For-<br>asformulare<br>25.09.2               | ).<br>33<br>]    |
|          | ••               | An<br>Muster<br>12345<br>Angaber<br>Muster<br>Name/Fi<br>Name/Fi<br>Straße | r<br>rweg 36<br>Musterstad<br>n zum Schuldner:<br>Frau II<br>Frau II<br>rma<br>c<br>traße<br>reb | lt<br>Unternehmen |            |          | Bitte<br>mula<br>gf. Vorname<br>rwin<br>ausnumme<br>6   | beachten S<br>r auf www.b<br>n(n)  | ile die Ausfüllhin                   | weise zu di<br>ollstreckung             | esem For-<br>asformulare                          | )<br>]<br>]      |

Sie erfassen die Daten des direkt in die Felder des Formulars. Dabei unterstützt ALF die Erfassung mit allen bereits vorhandenen Daten.

Seite 5

Euro

Euro

Euro

Euro

Euro

Euro

Euro

Euro

|                                                     |            |                                   | für Vollat                                     | Aufstellun                                      | g von Forderu                    | ngen                   |                   | Lfd. Nr.    |
|-----------------------------------------------------|------------|-----------------------------------|------------------------------------------------|-------------------------------------------------|----------------------------------|------------------------|-------------------|-------------|
|                                                     |            |                                   |                                                | reckungsa                                       | ultrage all Gel                  | icitisvoliziei         | lei               |             |
| Klicken Sie auf Seite 8<br>oben links auf einen der | П          | Die Gläubiger k<br>Beträge beansp | önnen von den Schuldn<br>ruchen:               | ern aus dem Vo                                  | ollstreckungstitel (zu           | Ziffer )               | die nachfolgend a | ufgeführten |
| linken Buttons. werden                              | <b>V V</b> | I. Hauptforderu                   | ingen einschließlich daz                       | zugehöriger Zin                                 | sen und Säumniszu                | schläge                |                   |             |
| Sie aufgefordert das                                | 0          | Haupt-<br>forderung               | Restforderung aus<br>in Höhe von               | Hauptforderung<br>Euro                          | Teilforderung aus<br>in Höhe von | Hauptforderung<br>Euro | 142.14            | 10,78 Euro  |
|                                                     |            | (Teil-/Rest-)Zi                   | nsen wie im Vollstreckung                      | gstitel ausgerech                               | inet                             |                        |                   | Euro        |
| Abrechnungsdatum zu                                 |            | (Teil-/Rest-)Zi                   | nsen in Höhe von                               |                                                 |                                  |                        |                   |             |
| erfassen.                                           | 9          | ⊠ 5,00 Pr<br>aus                  | ozentpunkten über dem je<br>142.140,78 Euro se | eweiligen Basisz<br>eit dem <mark>11.11.</mark> | inssatz  Pr 19 bis               | ozent                  | 25.95             | 53,18 Euro  |

Mit Klick auf den blauen Button (blauer Pfeil) werden alle Felder des Anspruchs befüllt (Seite 8 Hauptforderung und Zinsen, Seite 9 Kosten).

Mit Klick auf den orangenen Button (roter Pfeil) wird nur die Hauptforderung übernommen.

Die Gebühren erfassen Sie IV. Kosten der Zwangsvollstreckung gemäß § 788 Absatz 1 ZPO Bisherige Vollstreckungskosten gemäß Aufstellung in weiterer Anlage 2.000,00 Euro im unteren Teil der Seite 9: Kosten für dieses Verfahren: Rechtsanwaltskosten nach RVG für Vollstreckungsmaßnahme Den Rechner zum Ermitteln Gegenstandswert (§ 25 RVG): Furo Verfahrensgebühr (VV Nr. 3309, ggf. i. V. m. VV Nr. 1008) der Anwaltskosten in der Entgelte für Post- und Telekommunikationsdienstleistungen, ggf. Pauschale (VV Nr. 7001 oder 7002) Zwangsvollstreckung laut weitere Auslagen Rechtsanwaltsvergütungs-Umsatzsteuer (VV Nr. 7008) Rechtsanwaltskosten nach RVG für Vollstreckungsmaßnahme gesetz (RVG) öffnen Sie Gegenstandswert (§ 25 RVG): Euro über das Rechner-Icon. Verfahrensgebühr (VV Nr. 3309, ggf. i. V. m. VV Nr. 1008) Entgelte für Post- und Telekommu inikationsdienstleistungen, ggf. Pauschale (VV Nr. 7001 oder 7002) Der Gebührenrechner erforweitere Auslagen Umsatzsteuer (VV Nr. 7008) dert Modul K – Komfort. Kosten von Inkassodienstleistern nach § 13e RDG gemäß Aufstellung in weiterer Anlage

Modul V-Vollstreckung

Das Bundesministerium der Justiz hat mit Pressemitteilung vom 22.12.2022 verbindlich neue Formulare für die Zwangsvollstreckung eingeführt. Die bislang geltenden Formulare dürfen noch bis zum 30. November 2023 verwendet werden. Mit dem Upgrade zur Version ALF-FORDER 2.7.1 (September 2023) stehen in ALF-FORDER die neuen Formulare zur Verfügung.

Da im neuen Referentenentwurf einer Verordnung zur Änderung der Zwangsvollstreckungsformular-Verordnung (ZVFV-AendVO) des BMJV für einen gewissen Zeitraum eine Wahlmöglichkeit der Formulare besteht, können Sie aktuell die Formularvariante wählen.

| Neues Formular                                                                    | × |
|-----------------------------------------------------------------------------------|---|
| Bitte wählen Sie, welche Formular-Variante erstellt werden soll.                  |   |
| Neue Formulare nach Zwangsvollstreckungsformular-Verordnung (ZVFV) vom 16.12.2022 |   |
| O Altes Formular nach Gerichtsvollzieherformular-Verordnung (GVFV) vom 28.09.2015 |   |
| ОК                                                                                |   |

Wenn Sie jetzt eine neue Durchsuchungsanordnung anlegen, setzt diese sich aus diesen zwei Teilen zusammen:

- Antrag auf Erlass einer richterlichen Durchsuchungsanordnung und einer richterlichen Anordnung der Vollstreckung zur Nachtzeit und an Sonn- und Feiertagen (Seiten 1 bis 4)
- Entwurf einer richterlichen Durchsuchungsanordnung und einer richterlichen Anordnung der Vollstreckung zur Nachtzeit und an Sonn- und Feiertagen (Seiten 5 bis 7)

# Seite 6

# **NEU IN ALF-FORDER FORDERUNGSVERWALTUNG VERSION 2.71**

ALF Vollstreckung - Durchsuchungsbeschluss [Neu] 🛉 1 Muster 🛛 투 1 / 165.474,91 EUR 🔵 Start Ausgabe als Bilddatei Ausgabe als E-Mail versenden Formular bearbeiten Einstellungen Sie erfassen die < > > X 14 4 × 3 Daten direkt in die Erste Vorherige Nächste Letzte PDF Fenster Speichern Drucker Seite 1 Seite 2 Seite 3 Seite 4 Felder des Seite Seite Seite Seite Schließen Seitenauswahl (7 Seiten) Ausgabe Schließen Formulars. Formular Antrag auf Erlass einer richterlichen Durchsuchungsanordnung und einer richterlichen Anordnung der Vollstreckung zur Nachtzeit und an Sonn- und Feiertagen Dabei unterstützt ALF die Erfassung Vom Gericht auszufüllen: Eingangsstempel mit allen bereits vorhandenen Daten. Q 🍚 Amtsgericht Muster Bitte beachten Sie die Ausfüllhinweise zu diesem For-mular auf www.bmj.de/Zwangsvollstreckungsformular - Vollstreckungsgericht Musterweg 36 , den 25.09.23 🍚 12345 Musterstadt Angaben zum Schuldner: 🛛 Herr 🔲 Frau 🔲 Unternehmen 🔲 ggf. Vorname(n) Егwin Muster Hausnummer 3 6 Teststraße Postleitzahl 74078 Heilbronn

Fragen? ALF-Support: Bernd Lauppe, Fon 07131/906565 E-Mail support@alfag.de

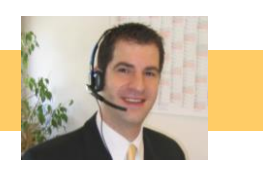